## How to install SignagePlayer on ChromeOS

Follow the steps below to install SignagePlayer on ChromeOS devices. For the installation/managment we to some extent use Google's Enterprise Enrollment. To enroll/install a device it can't already be in use. If so, it first needs to be factory reset. (Factory reset=Sign out, press and hold Ctrl+Alt+Shift+R, restart/Powerwash.)

1. If asked, confirm current location and language. Click Get started...

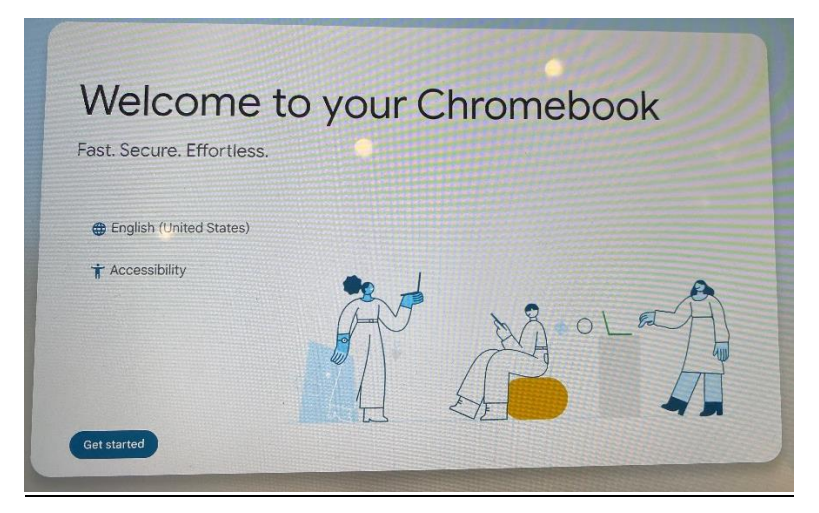

2. Connect the device to a network.

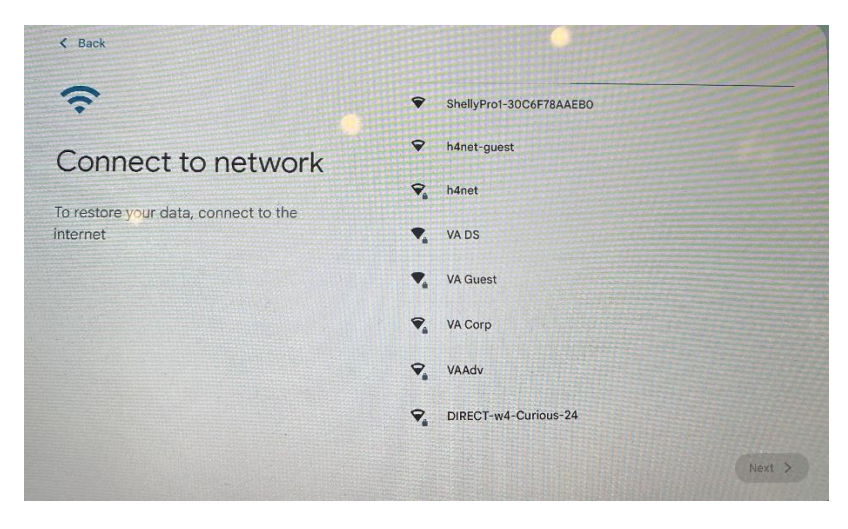

3. The device will check that it is updated.

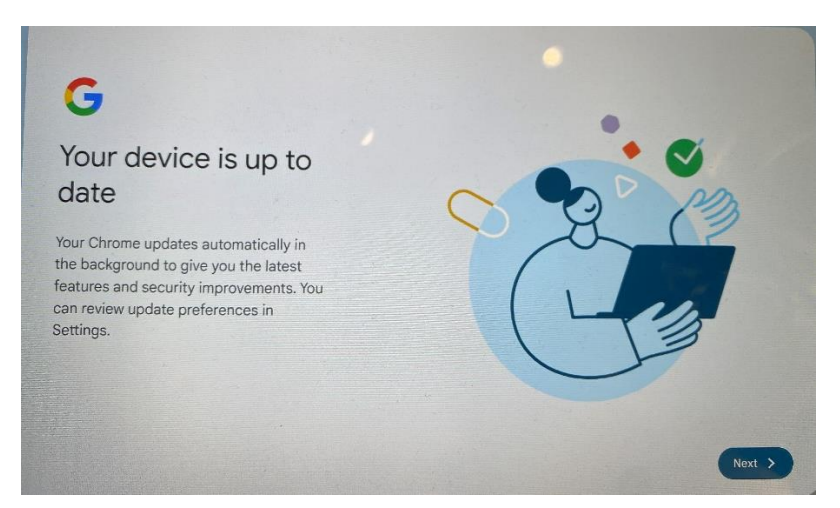

4. Select Device Enrollment (or work if not Device Enrollment is shown). (You may as well press Crtl + Alt + E)

| Choose your                                            | Service Service Servic |
|--------------------------------------------------------|----------------------------------------------------------------------------------------------------|
| Chromebook's setup                                     |                                                                                                    |
| You can always add another person to                   | For a child                                                                                                    |
| personalize their experience and keep<br>data private. | account. You can also set parental controls.                                                                                                    |
|                                                        | For work or school<br>Use your organization's email address                                                                                                    |
|                                                        | Next                                                                                                    |

5. Sign in with the user xxx@visualart.com and the password yyyyyy. Click "Enroll Enterprise Device". (In future we will probably use the other button "Enroll Signage device", but not yet...)

| G                        |                                                   |
|--------------------------|---------------------------------------------------|
| Enterprise<br>enrollment | Email or phone<br>Spg@visualart.com Forgot email? |
| Learn more               |                                                   |
|                          |                                                   |
|                          |                                                   |
|                          | Next                                              |

| < Back            |                                                         |
|-------------------|---------------------------------------------------------|
| G                 |                                                         |
| Welcome           | Enter your password                                     |
| spg@visualart.com | Show password                                           |
|                   | 101/21010 ·                                             |
|                   | Type the text you hear or see                           |
|                   | Enroll klosk or signage device Enroll enterprise device |

6. The device confirms the enrollment was ok, and then the SignagePlayer should be installed and launched automatically. Use the "secret" number shown on screen to pair it in SignagePlayer.

Done!